# **ICatch Firmware Upgrade Instruction**

Download the right firmware for your DVR from our support page www.USSSCCTV.com

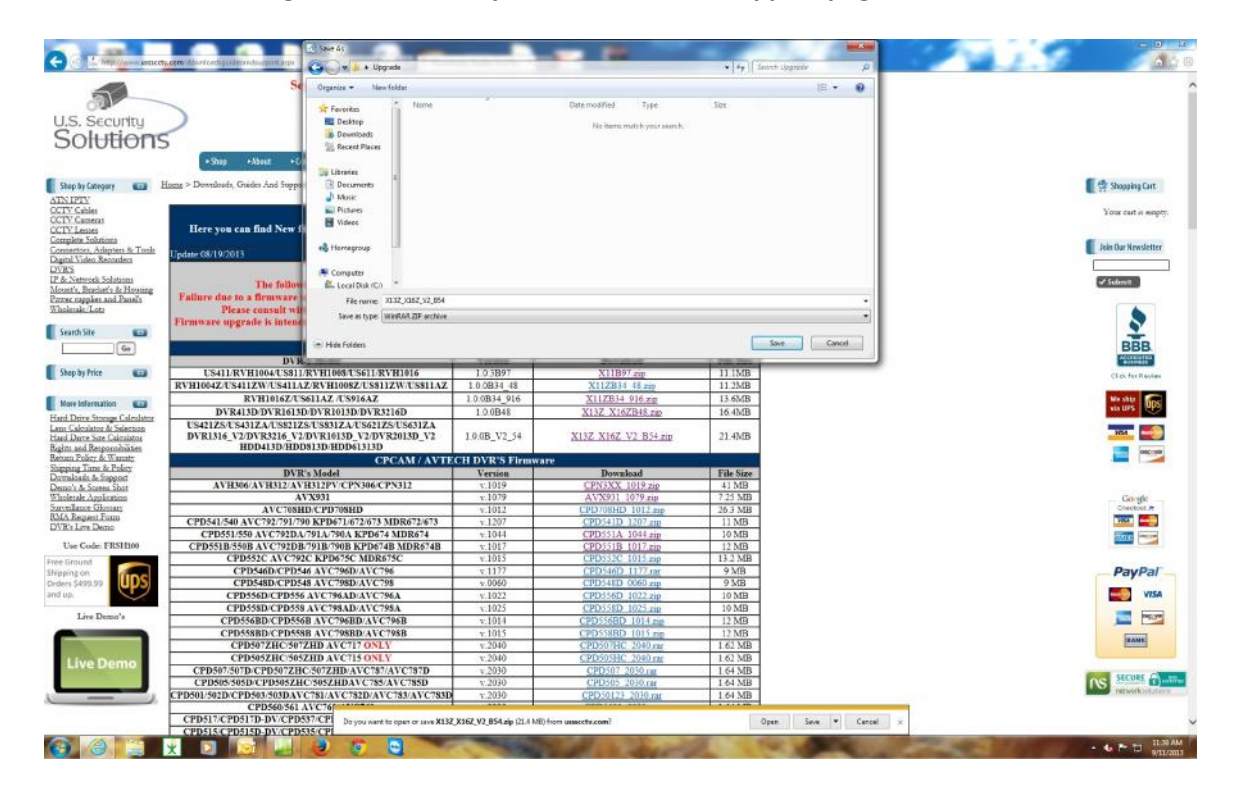

Extract the file and copy all content and place them on your USB flash drive as root files

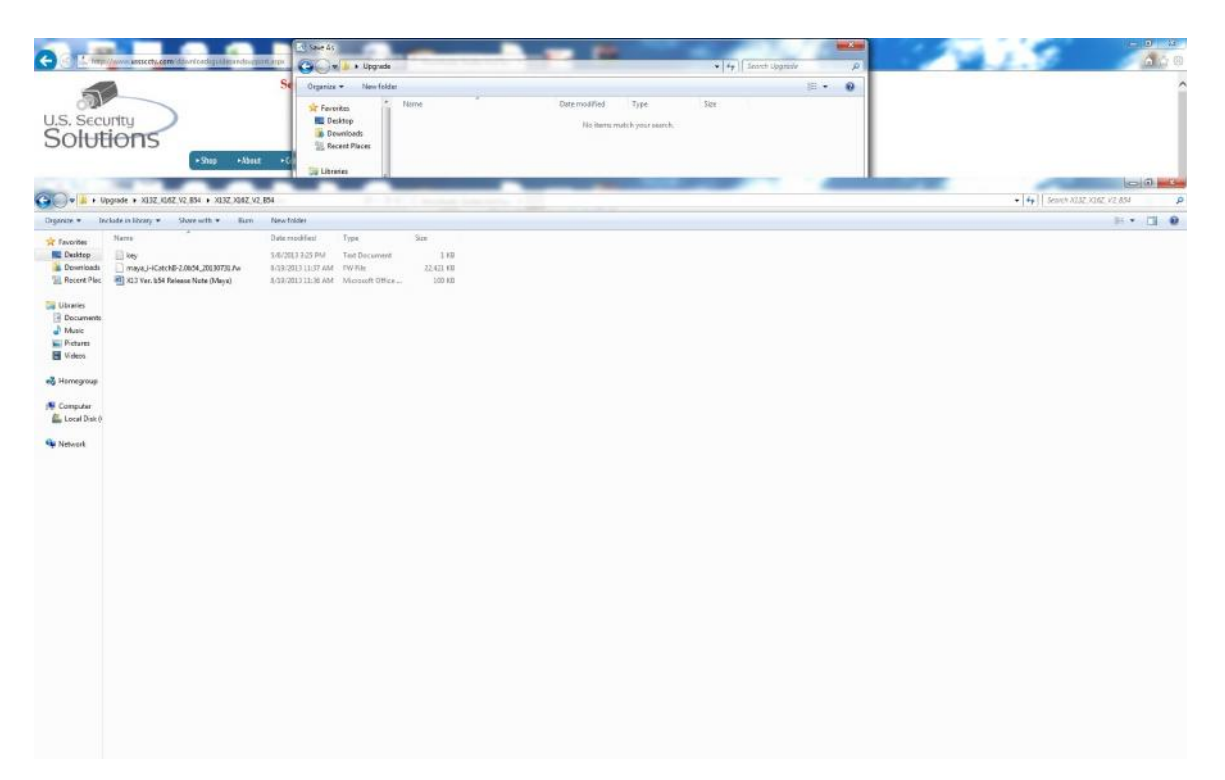

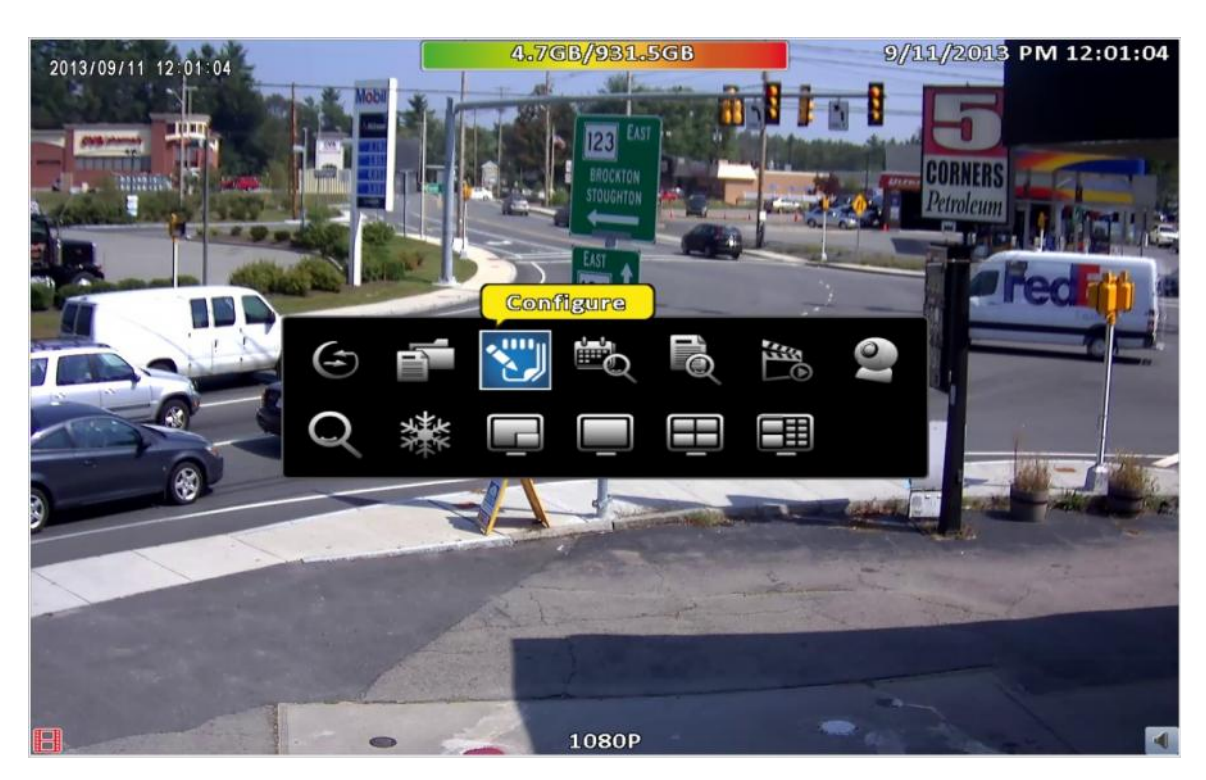

## Using your USB mouse right click on the screen and click on Configure

## Once in configuration click on <u>System Setup</u>

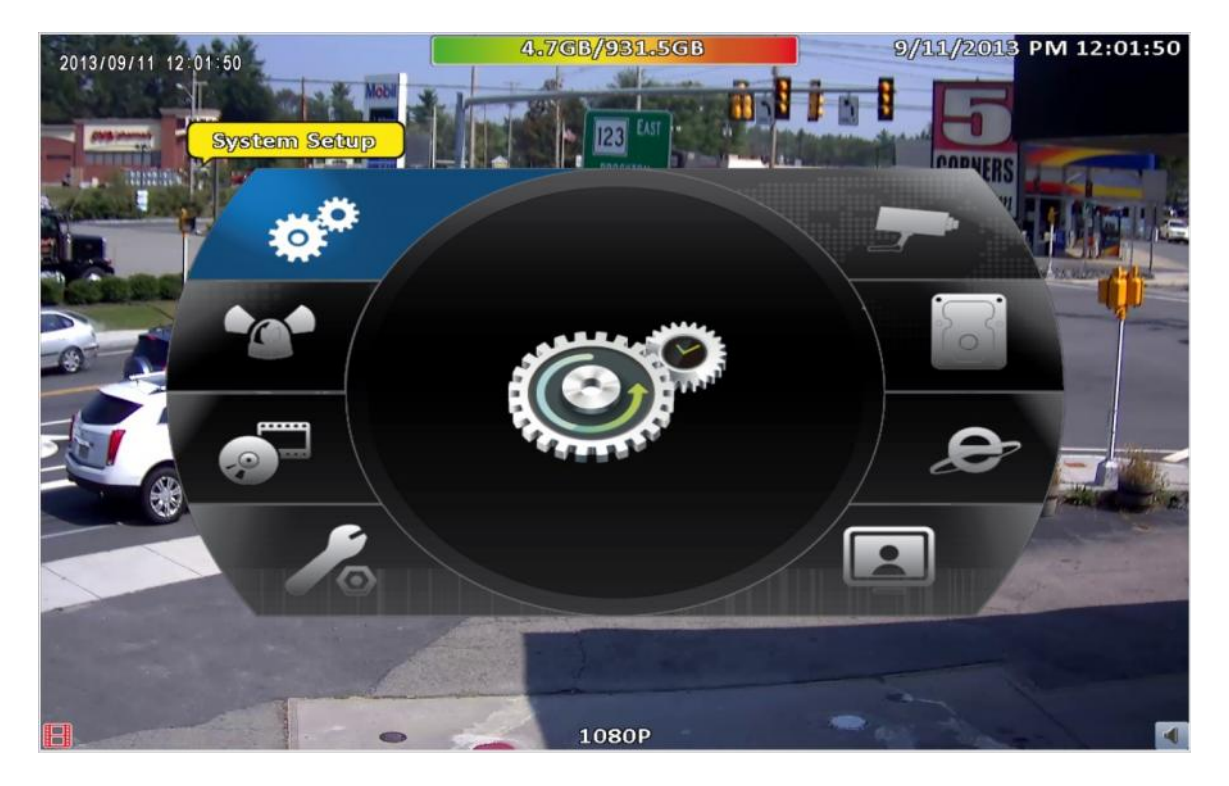

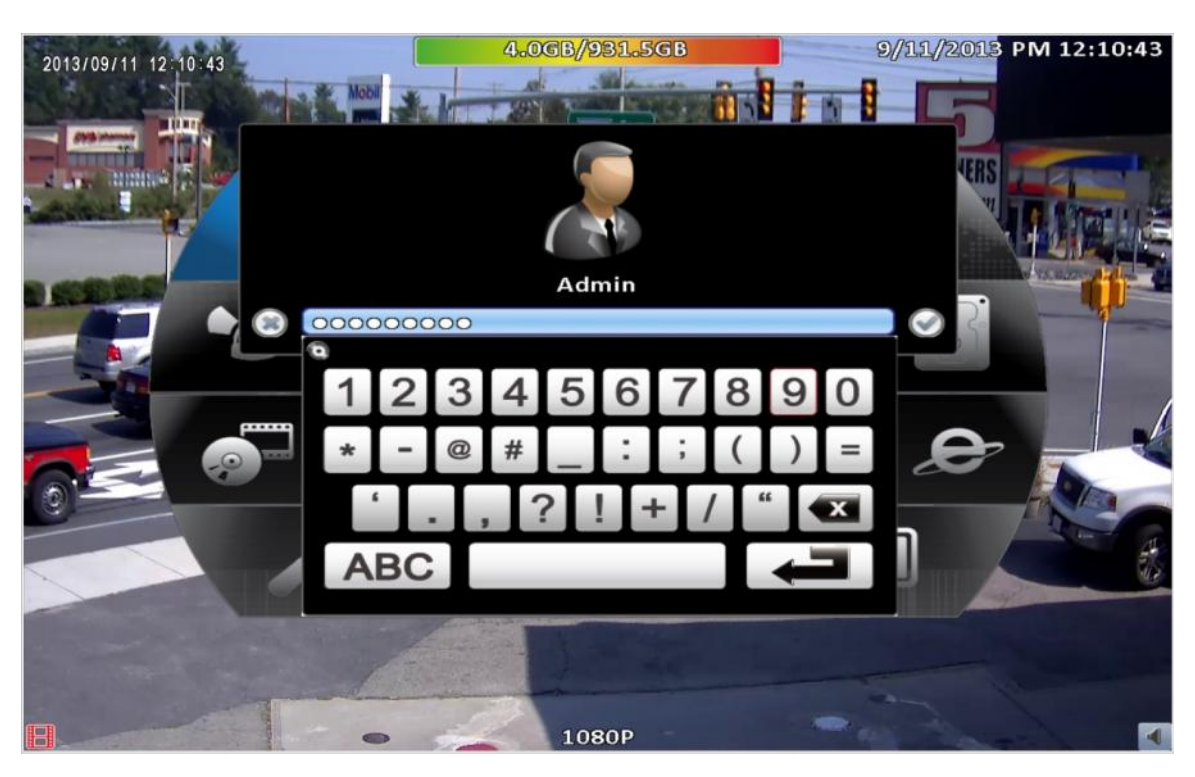

## Input password to enter system setup default password is 123456

## Once in system setup click on **Utility**

| 20 | Service and the service of the service of the servi | 4.6                                                                                                    | GB/931.50 | 6B A     | 9/11/201   | 3 PM 12:02 | 2:16        |
|----|----------------------------------------------------------------------------------------------------|----------------------------------------------------------------------------------------------------|-----------|----------|------------|------------|-------------|
| 24 |                                                                                                    | Sy                                                                                                    | stem Setu | P        |            |            |             |
|    | DVR Name:                                                                                                    |                                                                                                    | K         | 264 DVR  |            |            |             |
| -  | Language:                                                                                                    |                                                                                                    | E         | nglish   |            |            | <b>B</b> 27 |
| 2. | Video Format Detection:                                                                                                    |                                                                                                    |           |          | NTSC       |            | -           |
|    | Auto Lock                                                                                                    |                                                                                                    |           |          |            |            | 1           |
| -  | 🗹 Enable                                                                                                    |                                                                                                    |           |          |            |            | -           |
|    | Timeout (Seconds):                                                                                                    |                                                                                                    |           |          | 60         |            |             |
|    | Auto Reboot                                                                                                    |                                                                                                    |           |          |            |            |             |
|    | 🗹 Disable                                                                                                    |                                                                                                    |           |          |            |            |             |
|    | Every Day                                                                                                    |                                                                                                    |           |          |            | 00 >       |             |
|    | 📄 Every Week                                                                                                    | 8                                                                                                    | wnday     |          |            | 00 🕑       | 6           |
|    | Date/Time Setu                                                                                                    | D                                                                                                    | Dua       | Monitor: | Duplicate  |            |             |
| ~  | Monitor Setup                                                                                                    |                                                                                                    |           |          |            |            |             |
|    | Input Setup                                                                                                    | 1                                                                                                    |           |          |            |            |             |
|    | Utility                                                                                                    |                                                                                                    |           |          |            |            |             |
|    |                                                                                                    | OK                                                                                                    |           | Cancel   |            |            |             |
| H  | -                                                                                                    | and the second second se | 1080P     |          | CALL STATE |            |             |

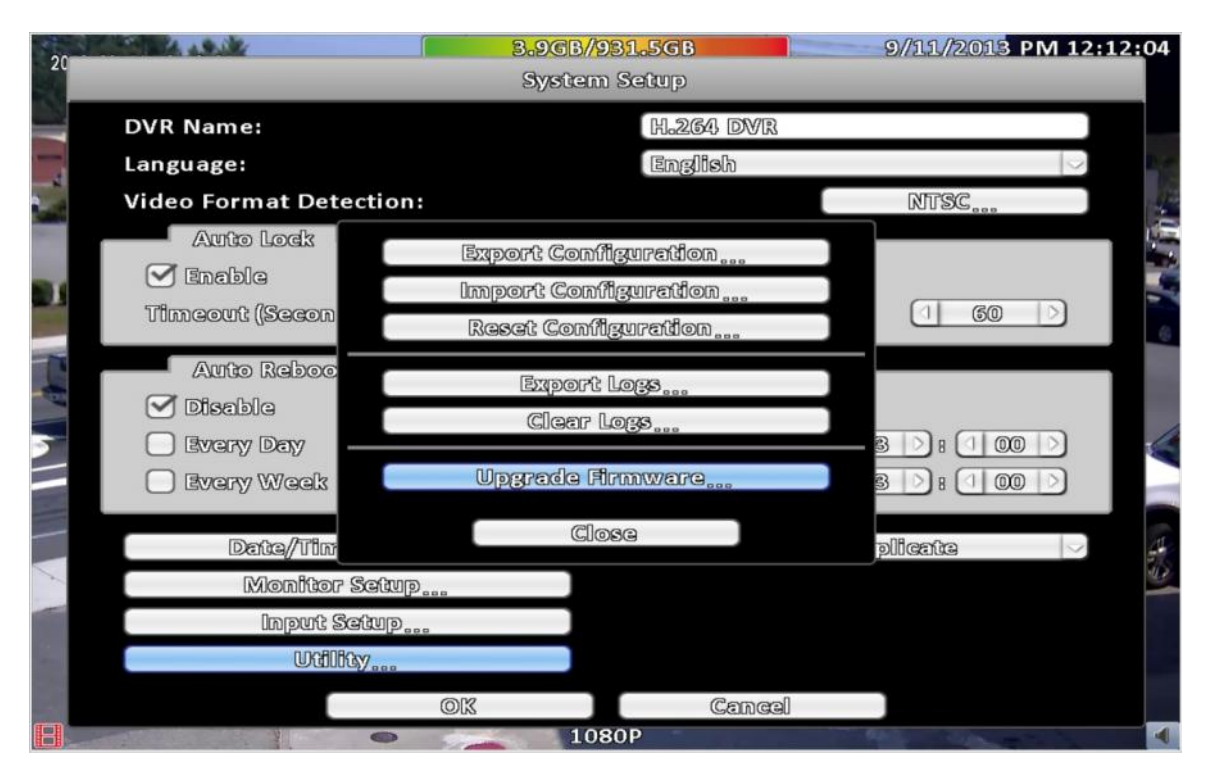

### Then select Upgrade Firmware

#### Select upgrade from USB and pick your file then Click Ok

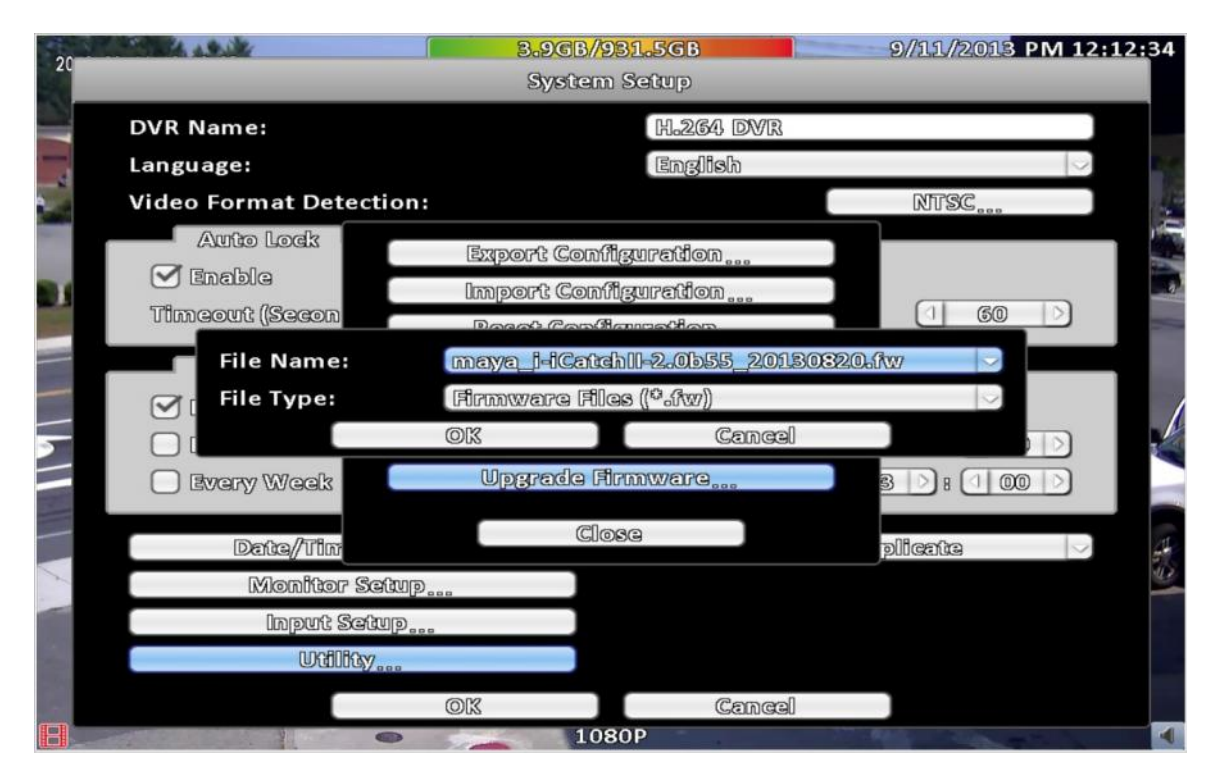

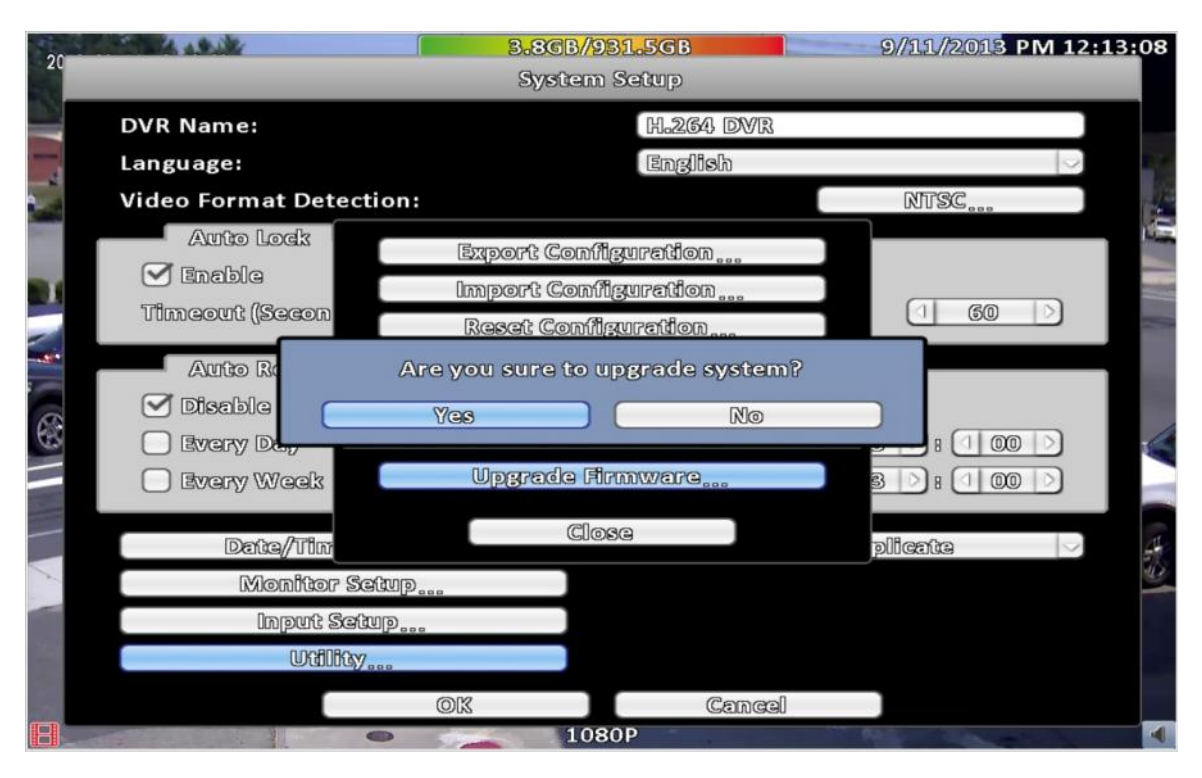

#### Confirm system upgrade by clicking <u>Yes</u>

#### Once Upgrade complete system will reboot

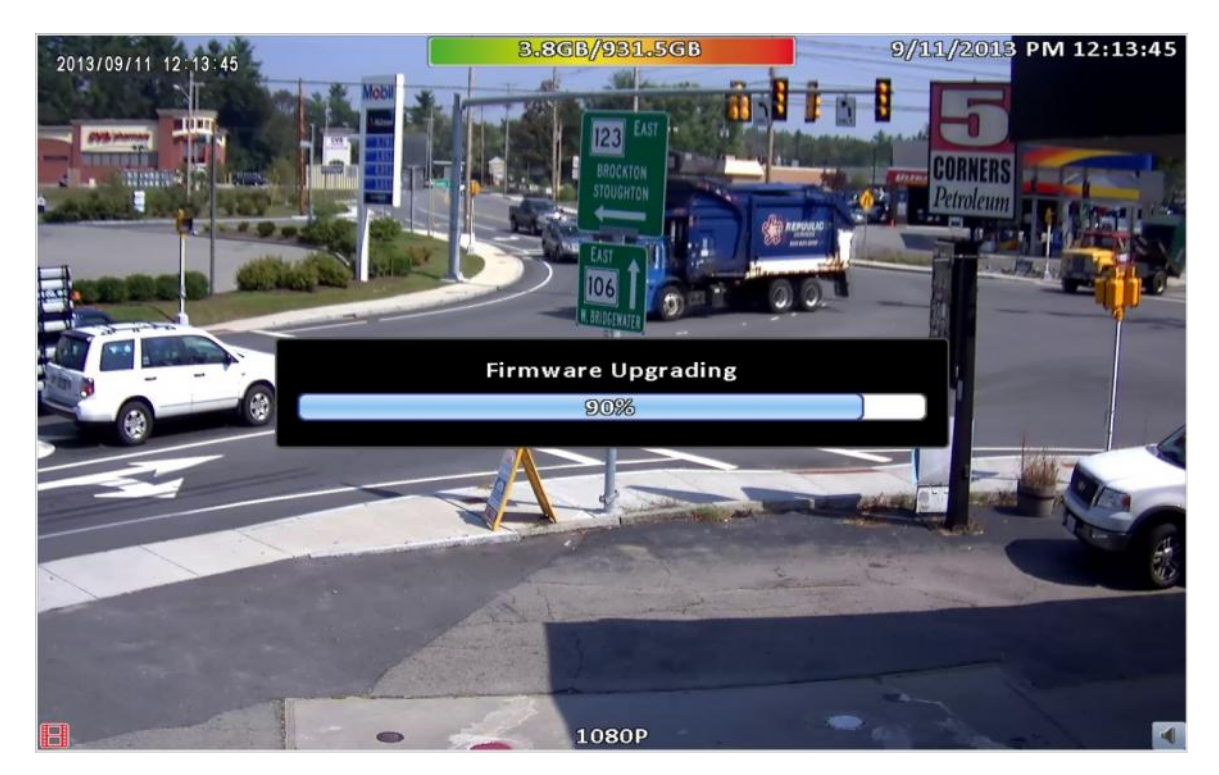

Upgrading your firmware will not affect your system setting or recorded video